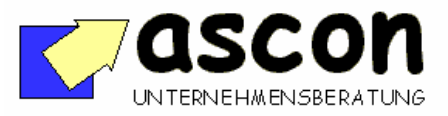

| Kurzbeschreibung  | V113 | Reklamations- | Bereich:           |
|-------------------|------|---------------|--------------------|
| Stand: 10.03.2003 |      | bearbeitung   | BaaN-Verkauf (sls) |

## Überblick:

Reklamationen legt man in Baan üblicherweise als VK-Auftrage mit einer speziellen Auftragsart an. Nähere Informationen zur Reklamation lassen sich nur als Text hinterlegen.

Unser Add-On hierzu erlaubt es dagegen, Reklamationen in einer eigenen Maske zu erfassen. Daten wie Grund der Reklamation, Melder, ermittelte Ursache, Verantwortliche, zugrunde liegender VK-Auftrag usw. lassen sich dabei angeben. Auf Knopfdruck kann man dann von dieser Maske aus eine Gutschrift anlegen. Dadurch gibt es eine maschinell erkennbare Verknüpfung zwischen VK-Auftrag und Gutschrift. Es lassen sich aber auch Reklamationen ohne jede Gutschriften hinterlegen. In die Reklamationsbearbeitung integriert ist eine Wiedervorlage-Session für die an der Abwicklung beteiligten Personen. Diverse Auswertungen (Ursachen-Häufigkeit etc) runden das Modul ab.

## Kurzbeschreibung:

| 🚾 tdxvg0110m000 : Reklam                        | nationen verwalten [888]                                    |                 |
|-------------------------------------------------|-------------------------------------------------------------|-----------------|
| Datei Bearbeiten Gruppe Optic                   | onen Sortierung Extras Zusatzoptionen Help                  |                 |
| <b>∃ 8</b> ⊕ <mark>∽</mark> <b>%</b> ® <u>-</u> | 器 <u>♣ I4 4 ▶ ▶ ₩ ₩ ₩ ₩ ₩ ₩ T №</u>                         |                 |
| → Inhalt/Bezud Akt                              | tionen Ware Kosten Gutschr/Rep.Auftr. Verursacher Dokumente |                 |
| Reklamationsnummer                              | 2 erfasst am 25.09.2008 durch baan                          |                 |
| Kunde                                           | 1001 Fiat Automobile                                        | Kundenstamm     |
| Reklamationsart                                 | K01 > Standard-Kundenreklamation                            | VK-Auftrag      |
| Reklamationsstatus                              | 1 erfasst, ungeprüft Abschluß am                            | Kundenrekl. zg. |
|                                                 | Dies ist die 2. von 2 Reklamationen des Kunden              | Adresse         |
| Reklamation berechtigt                          | entschieden durch 0 > 25.09.2008                            | KDD-Auftrag drk |
| Kurzbeschreibung                                | Verpackung beschädigt                                       |                 |
| Kunden-Referenz                                 | R 45008/234                                                 |                 |
| Ansprechp. Kunde                                | Fr. Meier DW 477                                            |                 |
| VK-Auftragsreferenz                             | 100021 • vom 13.07.1999 Auftragsart S04                     |                 |
|                                                 | Kd-Bnr                                                      |                 |
|                                                 | RefA Herr Lorenzo                                           |                 |
|                                                 | RefB                                                        |                 |
| Reklamationsmelder                              | kunde Kunde                                                 |                 |
|                                                 | gemeldet am 25.09.2008                                      |                 |
| Reklamationsgrund                               | 004 Verpackung aufgerissen                                  |                 |
| Standort                                        | Bearbeiter 0                                                |                 |
| Reklamationstext                                | KD-Dienst-Text FKUDI                                        |                 |
|                                                 |                                                             |                 |

Folgende Stammdaten lassen sich hinterlegen: Reklamationsgründe, Reklamationsursachen, Reklamations-Verursacher, Reklamationsmelder, Bearbeitungsschritte, Kostenarten, Reklamationsarten, Personen, Abteilungen.

copyright: ascon Unternehmensberatung, D-87471 Durach, Tel. ++49-(0)831-56599119 www.ascon-ub.de

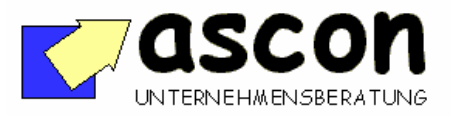

| Kurzbeschreibung<br>Stand: 10.03.2003 | V113 | Reklamations- | Bereich:           |
|---------------------------------------|------|---------------|--------------------|
|                                       |      | bearbeitang   | BaaN-Verkauf (sls) |

Ablauf: Jede neue Reklamation wird in der Add-On-Session "**Reklamationen verwal**ten" erfaßt. Sie erhält dabei automatisch eine eindeutige **Reklamationsnummer.** 

Die Reklamationsverwaltung besteht aus mehren Teilmasken. In Teilmaske "Inhalt/Bezug" sind folgende Angaben möglich: Die Reklamation wird einem Kunden zugeordnet und optional einem VK-Auftrag. Anzugeben sind u.a. eine Kurzbeschreibung, eine Kundenreferenz, der Ansprechpartner beim Kunden und der vom Kunden genannte Grund. Außerdem kann man einen beliebigen Langtext erfassen. Bei der Angabe der Kundennummer zeigt das Programm sofort an, wieviele Reklamationen zum Kunden bereits erfaßt sind.

Anschließend kann man festlegen, welche **Bearbeitungsschritte** zur Abwicklung der Reklamation auszuführen sind.

|     | dxvg(         | )111s00  | 10 : Re       | klamal       | ionsal  | blauf ve | rwalte       | en [22  | 22]          |       |         |                       |             |   |
|-----|---------------|----------|---------------|--------------|---------|----------|--------------|---------|--------------|-------|---------|-----------------------|-------------|---|
| Dat | ei <u>B</u> e | arbeiten | <u>G</u> rupp | e <u>W</u> a | rkflow  | Optione  | n <u>S</u> o | ntierun | g <u>E</u> : | dras  | Zusatzo | ptionen <u>H</u> ilfe |             |   |
| E   |               | 9        | <u>ہ</u>      | - G          | 2       | #4   K   | ◀            | ►       | M            | M     |         | < >> >>               | T <b>\?</b> |   |
|     | Rekla         | mationsr | nummer        |              |         | 1        |              |         | Erfass       | ungso | latum   | 17.0                  | 7.2001      |   |
|     | Kund          | е        |               |              |         | 1001     |              |         | Meie         | r Gmi | bH      |                       |             |   |
|     | Rekla         | mationss | tatus         |              | 1       |          |              |         | erfa         | sst,  | ungep   | rüft                  |             |   |
|     |               |          |               |              |         |          |              |         |              |       |         |                       |             |   |
|     | Nr            | Aktio    | Be            | zeichnu      | ing/Hin | weis     |              |         |              |       |         | Verantw               | Status      |   |
|     |               |          |               |              |         |          |              |         |              |       |         |                       |             |   |
|     | 1             | 010      | Wa            | re zu        | rückh   | olen     | _            | _       | _            | _     |         | versand               | erledigt •  |   |
|     | 2             | 020      | Wa            | re pr        | üfen    |          |              |         |              |       |         | qs                    | in Arbeit 🔹 |   |
|     | 3             | 030      | En            | tsche        | iden    |          |              |         |              |       |         | rabt                  | offen       |   |
|     | 4             | 051      | Er            | satzl        | iefer   | ung ve   | ranla        | sser    | L I          |       |         | vertrieb              | offen •     |   |
|     | 5             | 063      | Sp            | editi        | on be   | lasten   |              |         |              |       |         | rabt                  | offen       |   |
|     |               |          |               |              |         |          |              |         |              |       |         |                       |             |   |
|     |               |          |               |              |         |          |              |         |              |       |         |                       |             |   |
|     |               |          |               |              |         |          |              |         |              |       |         |                       |             | - |
|     |               |          |               |              |         |          |              |         |              |       |         |                       |             |   |
|     |               |          |               |              |         |          |              |         |              |       |         |                       |             |   |
|     |               |          |               |              |         |          |              |         |              |       |         |                       |             |   |

Beispielsweise "Ware zurückholen", Ware prüfen", "Ersatzlieferung veranlassen", "Spedition belasten" usw. Der Anwender kann dabei auf vordefinierte Ablaufstrukturen zurückgreifen, die unter einem dreistelligen Code (Reklamationsart) bereits installationsspezivordefiniert fisch sind. Der zur Reklamationsart gehörende Standard-Ablauf wird dann automatisch in die Reklamationsbearbeitung übernommen. Der Anwender kann diesen Standard-Ablauf innerhalb der Reklamation jederzeit beliebig verändern.

Jeder Bearbeitungsschritt ist einer betroffenen Abteilung und optional einer Person zugeordnet. Diese Person wird dann in der Reklamations-Wiedervorlage-maske darüber informiert, daß etwas zu tun ist.

In der **Wiedervorlagemaske** sieht dann der betreffende Anwender alle noch offenen auszuführenden Tätigkeiten zu allen Reklamationen, aufsteigend nach Wiedervorlagedatum bzw. Reklamationsdatum.

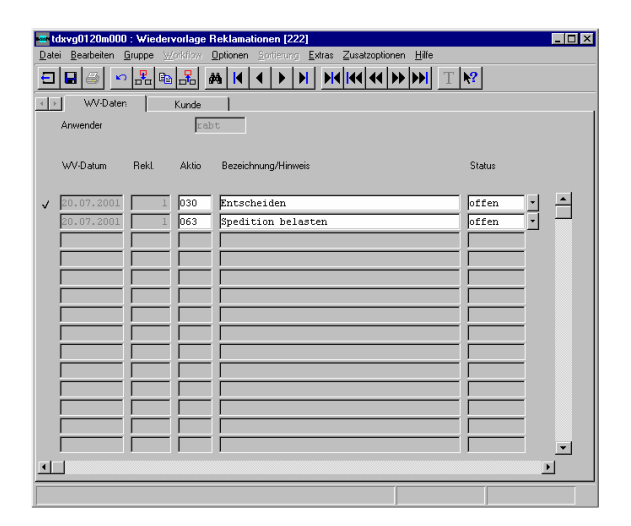

Durch Anklicken kann er sich Details zur Reklamation ansehen. Wenn er den Schritt ausgeführt hat, kann der Anwender dies in der Wiedervorlagemaske bestätigen, dabei

copyright: ascon Unternehmensberatung, D-87471 Durach, Tel. ++49-(0)831-56599119 www.ascon-ub.de

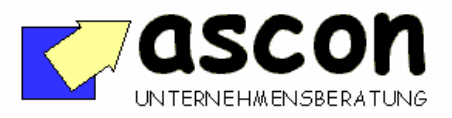

| Kurzbeschreibung<br>Stand: 10.03.2003 | V113 | Reklamations-<br>bearbeitung | Bereich:            |
|---------------------------------------|------|------------------------------|---------------------|
|                                       |      |                              | Daain-Verkaul (SIS) |

ggf. einen beliebig langen Hinweistext erfassen und weitere Ablaufschritte für sich oder andere Abteilungen einfügen.

In der Reklamationsbearbeitungsmaske gibt es weitere Teilmasken:

**Teilmaske "Ware"**: Hier kann der Bediener Artikelnummer, Projekt und Menge erfassen, um die es bei der Reklamation geht. Es können beliebig viele Artikel erfaßt werden. Falls die Reklamation den kompletten Auftrag betrifft, kann dieser Schritt unterbleiben.

| 🚾 tdavg0110m000 : Rekl  | amationen verwalten [223 | 2]                                    |   |
|-------------------------|--------------------------|---------------------------------------|---|
| Datei Bearbeiten Grupps | Worklaw Optionen Satis   | cung Extras Zusztzophenen Hille       |   |
| = =                     | <b>≥ </b>                | H H H H H H H H H H H H H H H H H H H |   |
| <>> Inhait/Bezug        | Aktionen Wat             | e Kosten Gutschrift Metursasber       |   |
| Reklamationsnummer      | 35                       | Erfassungsdatum 12.10.1998            |   |
| Kunde                   | 1001                     | Heier GabH                            |   |
| Reklamationsant         | 003                      | Warenrückholung mit Ersatzlieferung   |   |
| Reklamationsstatus      | 1                        | erfasst, ungeprüft                    |   |
|                         |                          |                                       |   |
| Kurzbeschreibung        | 1 Karton war au          | ufgerissen, Speditionsfehler          |   |
| Reklamationsgrund       | 004                      | Verpackung war aufgerissen            |   |
|                         |                          |                                       |   |
| Ursache                 | SP01 +                   | Spedition war schlampig               |   |
| Verursacher             | 5p 🕨                     | Spedition extern                      |   |
| Verursachergruppe       | XX                       | Extern                                |   |
| Verursachermaschine     | · · ·                    |                                       |   |
| Verursacherperson       | · · ·                    |                                       |   |
| Verursacher-Lieferant   | , <u> </u>               |                                       |   |
| Verursachermaterial     |                          | <b>_</b> }                            |   |
| Verursacherkomponente   |                          |                                       |   |
|                         |                          |                                       |   |
| Langbest                | Nein                     |                                       |   |
|                         |                          |                                       |   |
|                         |                          |                                       | _ |

In der **Teilmaske "Verursacher"** kann der Anwender Daten zur Fehlerursache hinterlegen. Ein Verursacher kann beispielsweise die Spedition sein, oder eine Abteilung/Maschine, eine bestimmte Person, ein bestimmter Prozeß, eine Komponente, die Konstruktion, der Vertrieb oder der Lieferant usw. Auch hier kann man einen Langtext hinterlegen, der das Geschehen näher beschreibt.

In der **Teilmaske "Kosten"** schließlich kann man zu Informations- und Auswertezwecken beliebig viele Kostenarten hinterlegen, die im Rahmen der Abwicklung der Reklamation entstanden sind. Beispielsweise Frachtkosten für Rückholung der Ware, Belastung durch den Kunden, Prüfkosten, Nacharbeitskosten usw.

Außerdem kann man dort in die VK-Auftragsverwaltung springen und eine Gutschrift erfassen. Die Gutschriftsnummer wird nach der Rückkehr in der Reklamation gespeichert, so daß letztendlich eine maschinell auswertbare Verknüpfung zwischen Reklamationsnummer, Verkaufsauftrag und Gutschrift entsteht.

## Teilmaske "Dokumente"

Es ist möglich, auf einem PC-Server ein zentrales Verzeichnis für Dokumente zu einer Reklamation anzulegen. Das Add-On legt dann bei Eröffnung einer Reklamation automatisch ein Unterverzeichnis zu jeder Reklamation an. Alle Dokumente, die später dort hinterlegt werden, werden in der Maske "Dokumente" tabellarisch angezeigt, und man kann sie von dort aus direkt öffnen (Word, Excel, Outlook, Grafik-Viewer u.v.a.m). Es könne auch über die Baan-Oberfläche direkt neue Dokumente angelegt werden.

copyright: ascon Unternehmensberatung, D-87471 Durach, Tel. ++49-(0)831-56599119 www.ascon-ub.de

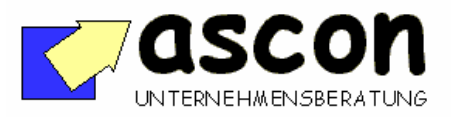

| Kurzbeschreibung  | V113 | Reklamations- | Bereich:            |
|-------------------|------|---------------|---------------------|
| Stand: 10.03.2003 |      | bearbeitung   | BaaNl-Vorkauf (sle) |
|                   |      |               |                     |
|                   |      |               |                     |

**Folgende Abfrage stehen zur Verfügung:** Alle offenen Reklamationen, alle Reklamationen zu einem Kunden.

| tdxvg0413m000 : Reklamationen    | drucken [222]          |                |                      |                |
|----------------------------------|------------------------|----------------|----------------------|----------------|
| Datei Bearbeiten Gruppe Workflow | Optionen Sprtierung Ex | dras Zusatzopt | tionen <u>H</u> ilfe |                |
|                                  | M I I I I              |                | I ₩ ₩ T №?           |                |
| Kunde v                          | on 🚺 🕨                 | bis            | 222222               |                |
| Reklamationsnummer               | 0                      |                | 999999               | Weiter         |
| Erfassungsdatum                  |                        |                | 12.10.1998           | Abbrechen      |
| Reklamationsstatus               | · · · · ·              |                | zzzzz >              |                |
| Reklamationsgrund                | ►                      |                | zzzzz >              |                |
| Reklamationsverursacher          |                        |                | 2222222              |                |
| Reklamationsmelder               | •                      |                | 222222222            |                |
| Reklamationsart                  | <b>□</b> •             |                | 222 >                |                |
| tatsächliche Ursache             |                        |                | 2222222              |                |
| Verursachergruppe                | <b>□</b> •             |                | 222 >                |                |
| Verursachermaschine              |                        |                | 222222               |                |
| Verursacherperson                | · · · ·                |                | 22222222             |                |
| Verursacher-Lieferant            |                        |                | 222222 >             |                |
| Verursachermaterial              |                        | -              | 2222222222222222     |                |
| Verursacherkomponente            |                        |                |                      |                |
|                                  | 222222222222222        | 2222222222     | 22222                |                |
| Langtext drucken                 | Nein 💌                 |                |                      |                |
|                                  |                        |                |                      | alphanum./zoom |

Folgende Auswertungen stehen standardmäßig zur Verfügung: Druck von Reklamationslisten zu Kunden, Artikeln, Gründe, Ursachen jeweils wahlweise mit Einzelpositionen oder summarisch mit Ausdruck der Reklamationszahl und der Reklamationskosten, eingeschränkt auf einen Zeitraum mit vorgebbarem Periodenraster zum Vergleich, wie sich beispielsweise der Anteil bestimmter Ursachen im Laufe der Zeit verändert.

| 🚾 tdxvg0412m000 : Rekla       | amationsauswertung je Kriterium drucken [222]                                                                                                    | _ 🗆 🗙 |
|-------------------------------|----------------------------------------------------------------------------------------------------|-------|
| Datei Bearbeiten Gruppe       | Workflow Optionen Sortierung Extras Zusatzoptionen Hilfe                                                                                                    |       |
|                               |                                                                                                    |       |
| Kiterium<br>Verdichtungsebene | Ursache •   Runde •   Runde •   Gornal laux Kunde •   Verurascherguppe •   Ursache •   Verurascherguschine •   Veruraschergerson •   Veruraschergetzeinte •   Petlasstinesattikei •   Verurascherzikel • | iter  |
|                               |                                                                                                    |       |
|                               | En                                                                                                    | um    |

Weitere Auswertelisten kann man natürlich individuell erstellen.

Die Ausgabe kann auch nach Excel erfolgen. Dort kann man über die Pivot-Funktion unterschiedliche Auswertungen, auch über den zeitlichen Verlauf und Häufigkeiten, fahren.

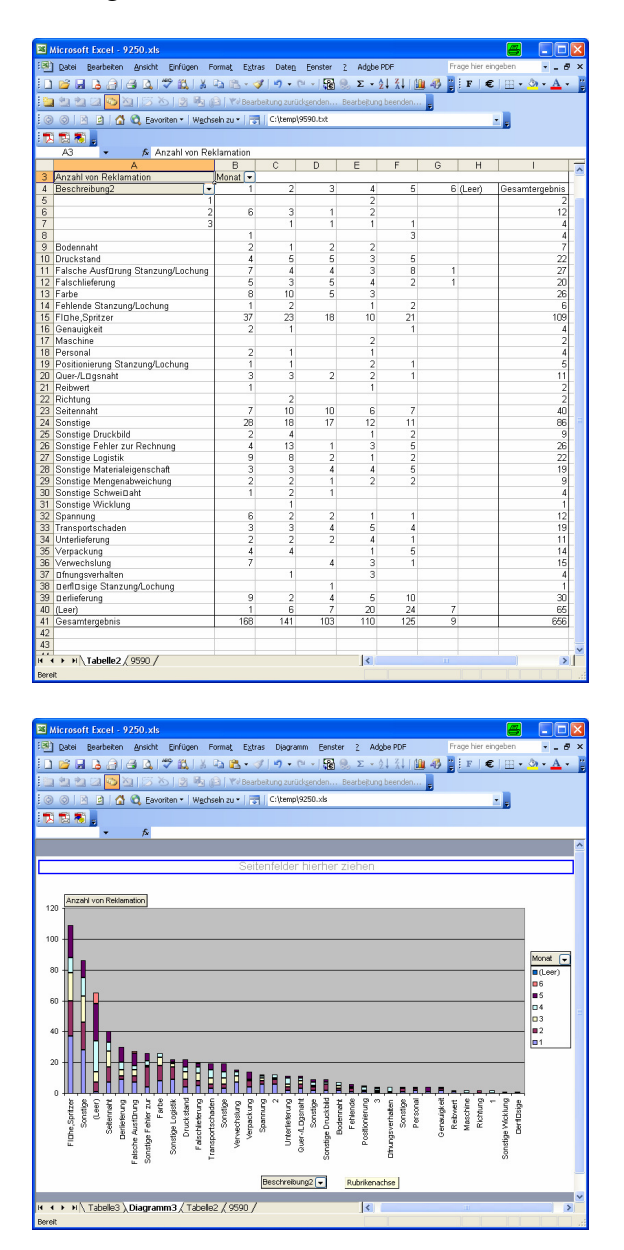

copyright: ascon Unternehmensberatung, D-87471 Durach, Tel. ++49-(0)831-56599119 www.ascon-ub.de